## آدرس سيستم جامع گلستان

reg.pnu.ac.ir

دانشگاه پيام نور

خدمات سامانه گلستان

به طور کلی می توان گفت که تمامی امور اجرایی آموزش دانشگاه توسط سیستم جامع گلستان به صورت مکانیزه پشتیبانی می شود. از جمله خدمات سامانه مذکور عبارت اند از:

- انجام فرآیند پذیرش دانشجویان جدیدالورود
  - صدور کارت دانشجویی موقت
  - تعیین محدودیت های تحصیلی دانشجو
    - پرداخت شهریه
  - مشاهده لیست دروس ارائه شده در هر ترم
    - انتخاب واحد
  - ثبت درخواست گواهی اشتغال به تحصیل
- تغییر وضعیت دانشجو در هر ترم (مرخصی یا میهمان)
  - حذف اضطراری دروس

## راهنمای تصویری ورود به سامانه گلستان

ابتدا وارد سامانه گلستان دانشگاه مورد نظر خود شوید و در صفحه ظاهر شده، روی
گزینه "ورود به سیستم"کلیک نمایید.

|                                                                                 | 10 h . //                                                                                                    |
|---------------------------------------------------------------------------------|----------------------------------------------------------------------------------------------------|
| دانتگا                                                                          |                                                                                                    |
| - Alan                                                                          | ماد دانه کار                                                                                                    |
|                                                                                 | سيستم جامع دانسكاهي                                                                                                    |
| ~.                                                                              |                                                                                                    |
| ar                                                                              | معرفی نیازمندیها مقررات                                                                                                    |
| مم                                                                              | معرفی نیازمندیها مقررات<br>بابل توجه کلبه کاربران محترم                                                                                                    |
| مح<br>تاریخ انتشار :1399/03/25<br>و موسسات آموزش عالی سراسر کشور مطابق با معرفو | معرفی نیازمندیها مقررات<br>ابل توجه کلیه کاربران محترم<br>سومین دوره مسابغات آبلاین اطلاعات عمومی ورزشی دانشگاهیان                                                                                                    |
| مح<br>تاریخ انتشار :1399/03/25<br>و موسسات آموزش عالی سراسر کشور مطابق یا معرفو | معرفی نیازمندیها مقررات<br>ابل نوحه کلیه کاربران محترم<br>سومین دوره مسابقات آنلاین اطلاعات عمومای وررشای دانشگاهیان<br>20 تیرماه در حال برگزاری است .                                                                                   |
| تاریخ انتشار :1399/03/25<br>و موسسات آموزش عالی سراسر کشور مطابق با معرف        | معرفی نیازمندی ها مقررات<br>ایل توجه کلیه کاربران محترم<br>سومین دوره مسابقات آنلاین اطلاعات عمومی وررشی دانشگاهیان<br>20 تیرماه در حال برگزاری است .<br>پاسخ سوالات مطروحه را از طریق تلفن همراه با لینك :                              |
| مح<br>تاریخ انتشار :1399/03/25<br>و موسسات آموزش عالی سراسر کشور مطابق با معرفی | معرفی نیازمندیها مقررات<br>بابل توجه کلیه کاربران محترم<br>سومین دوره مسابغات آنلاین اطلاعات عمومی وررشی دانشگاهیان<br>20 تیرماه در حال برگزاری است .<br>پاسخ سوالات مطروحه را از طریق تلفن همراه با لینك :<br>https://b2n.ir/3sport_pnu |

• به منظور دسترسی به بخش ورود لازم است در این مرحله، کد امنیتی مندرج در صفحه را در کادر مربوطه وارد نموده و روی عبارت "ارسال" کلیک کنید.

| دانشگاه پيام نور<br>سيستم جامع دانشگاهي گلستان |  |  |
|------------------------------------------------|--|--|
| شناسه کاربری:<br>گذرواژه:                      |  |  |
| وررد 🗊 خروج                                    |  |  |

جهت کار با سیستم گلستان نیاز است که شماره دانشجویی خود را به همراه رمز عبور(که معمولا شماره شناسنامه دانشجو می باشد) به عنوان نام کاربری و رمز عبور وارد کنید تا به پرتال خود در سیستم گلستان داخل شوید.

از طریق زیر به نمرات دسترسی پیدا می کنید.

| به نام خدا                                    |               |                                    |                                     |
|-----------------------------------------------|---------------|------------------------------------|-------------------------------------|
| سیستم جامع دانشگاهی گلستان - دانشگاه پیام نور |               |                                    |                                     |
|                                               |               |                                    |                                     |
|                                               |               |                                    | 200                                 |
|                                               |               | زتىيابى دوره هاى كوتاه مدت 🛛 سيستم | اموزتن التبت نام البيشغوان خدمت الر |
|                                               |               |                                    |                                     |
|                                               |               |                                    | دانشجو                              |
|                                               |               |                                    | جلسه درس، امتحان و نمره             |
|                                               |               |                                    |                                     |
|                                               |               |                                    | سهريه                               |
|                                               |               |                                    | گزارش های آموزش                     |
|                                               |               |                                    | اطلاعات جامع دانشجو                 |
|                                               |               |                                    | Anne of one of                      |
|                                               |               |                                    | مساهده سايج ارمون دانسجو            |
|                                               |               |                                    |                                     |
|                                               |               |                                    |                                     |
|                                               |               |                                    |                                     |
|                                               |               |                                    |                                     |
|                                               |               |                                    |                                     |
|                                               |               |                                    |                                     |
|                                               |               |                                    |                                     |
|                                               |               |                                    |                                     |
|                                               |               |                                    |                                     |
|                                               |               |                                    |                                     |
|                                               | •             |                                    |                                     |
|                                               |               |                                    |                                     |
|                                               |               |                                    |                                     |
|                                               |               |                                    |                                     |
|                                               |               |                                    |                                     |
|                                               |               |                                    |                                     |
|                                               |               |                                    |                                     |
|                                               |               |                                    |                                     |
|                                               |               |                                    |                                     |
| S 10 100                                      | د /مرکز       | 🔽 محدود کردن اطلاعات بر اسایی وال  |                                     |
|                                               |               |                                    |                                     |
|                                               | شمارد [ 🛃 نام | انتخاب سريع : 🔘 پردازش 💿 گزارش     |                                     |
|                                               |               |                                    |                                     |

از طریق زیر به گزارشات پیدا می کنید.

|                                      |                        | Nut                   | رش ( ایت طر ) ارزشیامی ( ا<br>انتہجو<br>طبیة ترین البطان و تاریخ<br>- طریة |
|--------------------------------------|------------------------|-----------------------|----------------------------------------------------------------------------|
| 183- فرم واريز وجوه دامشگاه بيام بور | ې<br>مېن ها و امارها 💼 | درس های دردم<br>مهریه | ز برش های آموزش<br>غلاجات جامع داشیجو<br>شیافته نایج آومود دانشیجو         |

# مشکلاتی که در کار با سیستم گلستان برای شما پیش می آید

#### عدم نمایش منو سمت راست در سیستم گلستان

گاهی اوقات به دلیل عدم پرداخت شهریه،دسترسی به منوهای سمت راست توسط دانشگاه برای دانشجو بسته می شود.چنانچه شهریه خود را پرداخت نکرده اید ، نسبت به پرداخت آن اقدام کنید و در صورتی که پس از واریز شهریه باز هم منوها قابل مشاهده نیود به کارشناس رشته خود مراجعه کنید و مشکل را توضیح دهید.

#### عدم دسترسی و دریافت کارت ورود به جلسه

ممکن است این مشکل یا بخاطر عدم پرداخت شهریه باشد و یا به دلیل عدم شرکت در نظرسنجی هایی که سایت گلستان برگزار می کند.گاهی اوقات سایت گلستان اقدام به برگزای نظرسنجی از طریق پرتال دانشجویان می کند که شرکت در این نظرسنجی اجباری است و بدون مشارکت در آن امکان دسترسی به بخشی از قسمت های سایت را ندارید

### عدم پذیرش رمز ورود در سیستم کلستان

دقت کنید که برای ورود به سیستم گلستان حتما کیبورد شما در حالت انگلیسی باشد.چنانچه با رمز عبوری که وارد می کنید نمی توانید وارد پرتال شوید با مراجعه به کارشناس رشته خود موضوع را جویا شوید تا در صورت نیاز رمز عبور مجدد برای شما صادر شود نام کاربری و گذرواژه خود را در قسمت های مشخص شده وارد نمایید و سپس کلید
"ورود "را بفشارید.

همان طور که در تصویر زیر مشاهده می کنید، حساب کاربری شما متشکل از بخش
های اصلی "منوی کاربر"، "پیشخوان خدمت"، "ثبت نام"، ارزشیابی" و "سیستم"می
باشد که در هر یک از آن ها، لیستی از خدمات آموزشی تعریف شده است.

ناگفته نماند که اساتید هر یک از این دانشگاه ها نیز می توانند با ورود به پروفایل کاربری خود در سیستم جامع گلستان، نسبت به ثبت و تایید نمرات دانشجویان خود اقدام نموده و به انجام سایر امور مربوطه بپردازند.

در راستای پاسخگویی به کاربران مختلف سیستم جامع گلستان اعم از دانشجویان، اساتید و کارکنان، گزارش های مختلفی از طریق سامانه فوق صادر می گردد که موضوع آن ها حوزه های مختلفی از قبیل ثبت نام، ثبت و مشاهده نمرات، انتخاب واحد، کنترل تغییرات و ... را شامل می شود. ...